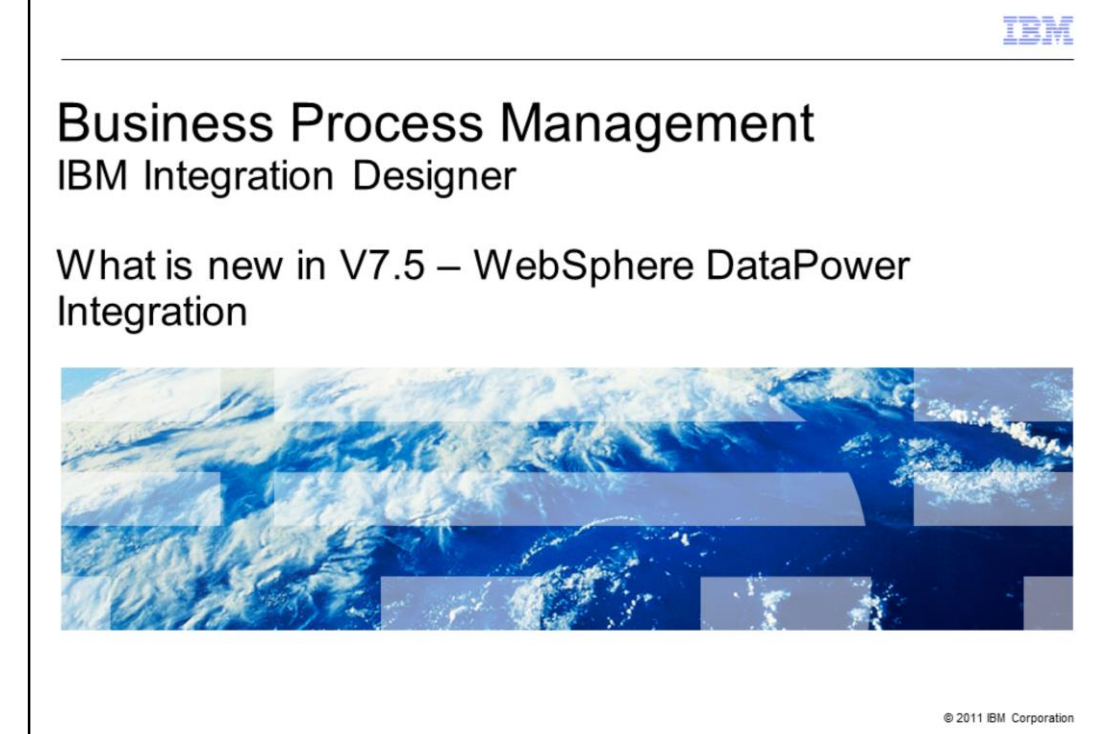

This presentation provides an overview of how IBM Integration Designer version 7.5 is integrated with WebSphere DataPower.

|                                                                                                    | IBM                    |
|----------------------------------------------------------------------------------------------------|------------------------|
| Goal and agenda                                                                                                    |                        |
|                                                                                                    |                        |
| <ul> <li>Goal         <ul> <li>Introduce IBM Integration Designer integration with WebSphere DataPower in V7.5</li> </ul> </li> </ul>                                               |                        |
| <ul> <li>Agenda         <ul> <li>WebSphere DataPower capability</li> <li>DataPower library and artifacts</li> <li>XML maps</li> <li>DataPower appliance view</li> </ul> </li> </ul> |                        |
|                                                                                                    |                        |
|                                                                                                    |                        |
|                                                                                                    |                        |
|                                                                                                    |                        |
|                                                                                                    |                        |
| 2 What is new in V7.5 – WebSphere DataPower Integration                                                                                                    | © 2011 IBM Corporation |

The goal of this presentation is to introduce you to Integration Designer and WebSphere DataPower integration. This feature allows creating and testing of XML maps that can be deployed to a DataPower appliance, validation of XML maps specific to DataPower and exchanging of programming artifacts directly from within your development environment.

You will learn about the new WebSphere DataPower capability, DataPower artifacts, XML maps and DataPower appliance view in this session.

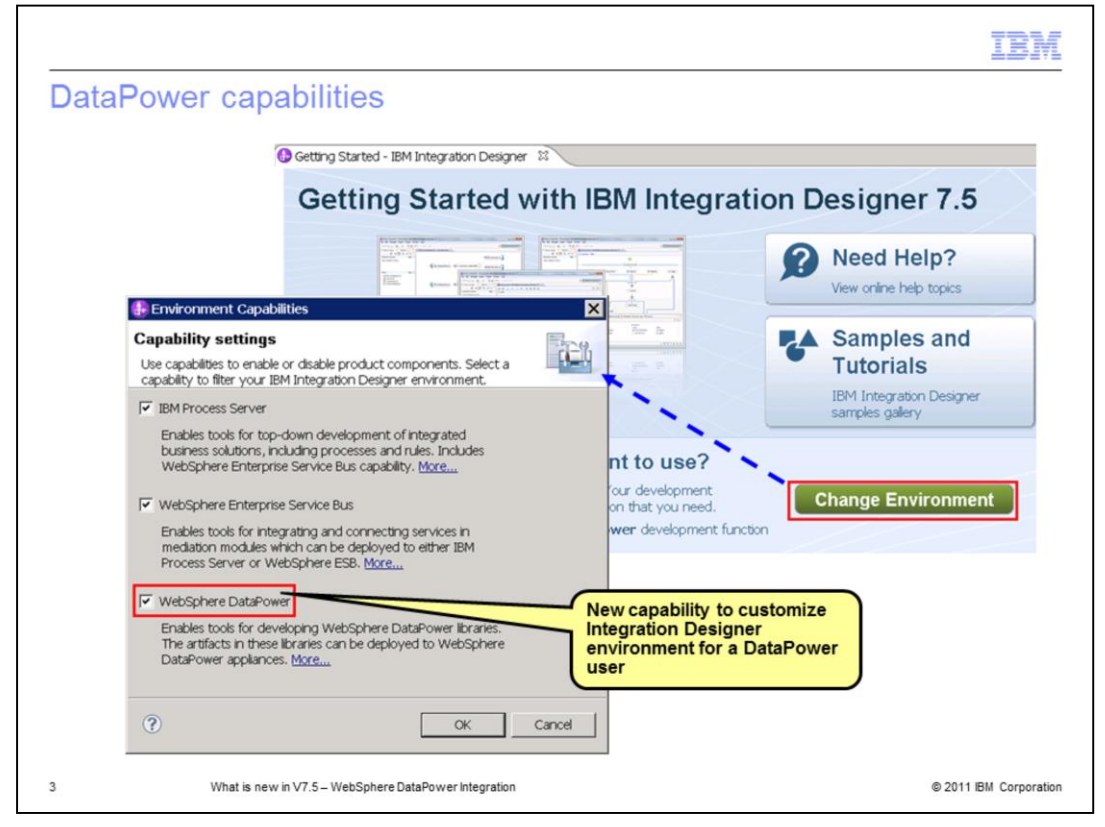

A new capability called WebSphere DataPower is added in Integration Designer version 7.5 which enables a set of tools to help DataPower users author, validate, test and debug XML artifacts and data maps within DataPower appliance. If you enable only this capability, you will get menus, wizards and editors only to create artifacts for DataPower solutions.

If you want a mixed environment, for example, if you are a WebSphere Enterprise Service Bus user and a DataPower user, you can enable WebSphere Enterprise Service Bus capability and WebSphere DataPower capability. You are then able to create mediation modules and DataPower Libraries. Thus, you can develop applications for IBM Process Server, WebSphere Enterprise Service Bus and WebSphere DataPower with a single tool experience.

You can use the Environment Capabilities dialog to enable the new capability. This dialog can be launched by using the Change Environment option on the Getting Started page as shown in the screen capture on the slide.

You can also enable this capability by selecting IBM Integration Designer for WebSphere DataPower option when installing Integration Designer using the launchpad. When you start Integration Designer the first time, tools that are part of the selected capability are enabled by default. You can then enable other capabilities using the Environment Capabilities dialog to work in a mixed environment.

| atur owor norary                                                                                                    |                                                                                                    |                                                         |                       |                                                                                                    |
|----------------------------------------------------------------------------------------------------|----------------------------------------------------------------------------------------------------|---------------------------------------------------------|-----------------------|----------------------------------------------------------------------------------------------------|
|                                                                                                    | Image: Image: Image | Integration ☎<br>② ⊕ ᢙ �<br>rces><br>g Sample Main (dis | connected)            | Getting Started - IBM Integration Design Getting Started                                                                                                    |
| Create a WebSphere DataP<br>Use a WebSphere DataPower library<br>resources that can be deployed to V<br>Library name: PurchaseOrderLib<br>Vuse default location<br>Location: D:\IBM\IID7.5\workspace<br>Only include functions that are<br>WebSphere Enterprise Service for<br>Want to share<br>artifacts? | Yower Library                                                                                                    | Browse<br>Process Server,<br>ataPower.                  | Alt+Shift+V<br>Ctrl+C | y Constant of the second second seco |

A new project type called DataPower Library is introduced to store artifacts that are developed for deployment to a WebSphere DataPower Appliance. These artifacts are business objects (XSD files), interfaces (WSDL files), XML maps and XSLT files.

DataPower Library allows you to develop artifacts for a DataPower application alone or to develop artifacts that can be shared between DataPower, IBM Process Server and WebSphere ESB.

When creating a new DataPower Library, you can choose to only include functions that are common to DataPower, IBM Process Server and WebSphere ESB. When you choose this option, you need to follow some limitations. For example, if you develop maps to be shared, you cannot use DataPower specific functions as they will not work in the other two environments. If you do not select this option, the DataPower Library will support complete DataPower functionality.

You can change this option later in the Business Integration view by clicking the library and selecting Properties.

| • "PurchaseOrde                                    | rMap 🗙                                                                                                    |                      |                        |                                          | - 0 |
|----------------------------------------------------|----------------------------------------------------------------------------------------------------|----------------------|------------------------|------------------------------------------|-----|
| PurchaseOrde                                       | erMap                                                                                                    |                      |                        |                                          |     |
| ■PurchaseOrd                                       | erMap 🔊                                                                                                    | 🔊   🕾 🗶              | 対 🛱 🗿 📲 🗠 🕼            | 0.1                                      | -   |
| ☐ 1 purchase ⇒ <click file<="" p="" to=""></click> | eOrder Pun<br>ter>                                                                                                    | chaseOrderType       |                        | CRDER ORDER_TYPE Click to filter>        |     |
| (a) order[                                         | ate [01] date                                                                                                    | eTime                | D date:date            | ORDER_DATE [01] date                     |     |
| 🕀 💽 shipTo                                         | [11] USA                                                                                                    | Address              | 🚍 dp:http-ur           | [[0,1] string                            |     |
| 🗈 🖻 billTo                                         | [11] USA                                                                                                    | Address              | Local map +            |                                          |     |
| 🖃 💽 items                                          | [11] Iten                                                                                                    | ns                   | Landman                | Core Transforms                          |     |
| E item                                             | [0*] <ar< td=""><td>nonymous&gt;</td><td>Local map +</td><td>Cryptographic Functions     [11] ADDRESS</td><td>×</td></ar<> | nonymous>            | Local map +            | Cryptographic Functions     [11] ADDRESS | ×   |
|                                                    |                                                                                                    | _                    |                        | Date and Time Functions                  |     |
| Task Flows                                         | Build Activities                                                                                                    | Properties 🛛 🔪       | Problems 👸 Server Logs | List Functions                           |     |
| Transform                                          | - http-url                                                                                                    |                      |                        | DataPower<br>extension                   |     |
| ieneral                                            | Description:                                                                                                    |                      |                        | doubleary-decode                         | -   |
| ardinality                                         | Extracts the HTTP                                                                                                    | PURL from a client r | equest.                | < X                                      | _   |
| ondition                                           | Parameters:                                                                                                    |                      |                        | Select a transform                       |     |
| Order                                              | Name                                                                                                    | Туре                 | Value                  |                                          |     |
| ocumentation                                       | -                                                                                                    |                      |                        |                                          |     |
|                                                    |                                                                                                    |                      |                        |                                          | ~   |
|                                                    |                                                                                                    |                      |                        | 1.1-                                     | 2   |

DataPower users can use the existing XML mapping functionality in Integration Designer along with the extension functions within DataPower to develop XSL transformations that can be run on a DataPower appliance.

When an XML map is created in a DataPower Library, the XML map editor provides support for DataPower functions along with other functions. The DataPower functions supported in the XML map editor are Cryptographic functions and Metadata functions. Links to topics on these two functions in the DataPower information center are provided on the Resources slide in this document. You can run the XSL transform generated from an XML map using DataPower functions on a DataPower appliance.

You can use the integrated test environment to test or integrated debug environment to debug maps locally. However, the maps that use DataPower functions have to be run on a DataPower Appliance.

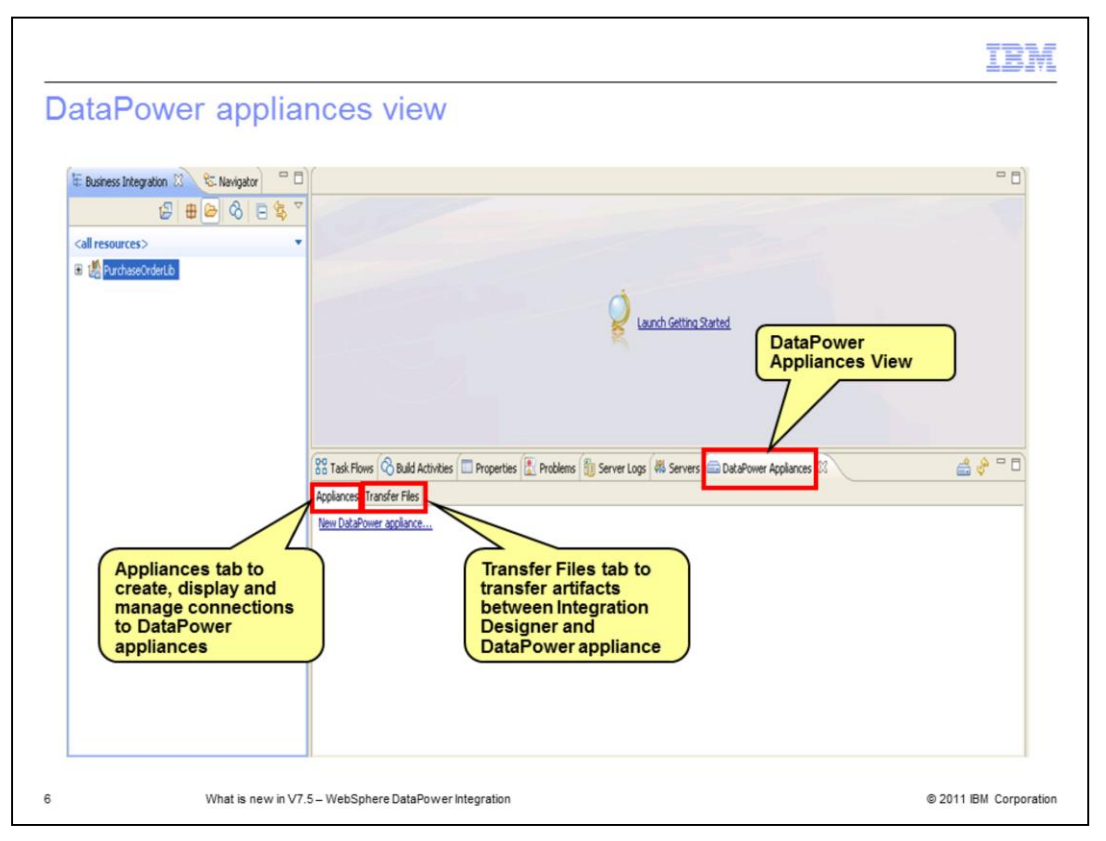

With the WebSphere DataPower capability enabled, a new view called DataPower Appliances is available in the Business Integration perspective. Using this view, you can transfer artifacts such as XSD, WSDL, XSLT, and XML files between Integration Designer and DataPower appliance without having to use the administrative console.

The view has two tabs - Appliances and Transfer Files. The Appliances tab allows you to create, display and manage connections to DataPower appliances that you want to do file transfers to and from.

The Transfer Files tab allows you to perform the files' transfer between Integration Designer and the appliances that you defined in the Appliances tab.

|                                                         |                                                            |                                         |                                                                    | IBM                 |
|---------------------------------------------------------|------------------------------------------------------------|-----------------------------------------|--------------------------------------------------------------------|---------------------|
| DataPower appliances view -                             | - Appliances                                               | s tab (1 d                              | of 3)                                                              |                     |
| 🗄 Business Integration 🕄 😤 Navigator 🚆 🗖                |                                                            |                                         | - 0                                                                | 2                   |
|                                                         |                                                            |                                         |                                                                    |                     |
| <al resources=""></al>                                  |                                                            |                                         |                                                                    |                     |
| (8-15 (Annon (5-1))                                     | Land Getter                                                | <u>1 Started</u>                        | Click on the icon to c<br>a new appliance<br>connection definition | create              |
| Andward Transfer Files                                  | Problems 1 Server Logs 49 Server                           | s 🔜 DataPower Appliances .              |                                                                    | -                   |
| New DataPower appliance                                 | New DataPower Applian                                      | ce                                      |                                                                    | 1                   |
|                                                         | Define a New DataPower<br>(i) Define the connection proper | Appliance<br>ties for a DataPower appli | ance.                                                              |                     |
| New DataPower appliance                                 | Appliance name:                                            | dp12.dp.rtp.raleigh.ibm                 | com                                                                |                     |
| link to create a new appliance<br>connection definition | Host name:                                                 | dp12.dp.rtp.raleigh.ibm.                | com                                                                |                     |
|                                                         | XML Management Interface port:                             | 5550                                    |                                                                    |                     |
|                                                         | User name:                                                 | wid                                     |                                                                    |                     |
|                                                         | Password:                                                  | •••••                                   |                                                                    |                     |
|                                                         | The host name on the server of <u>Test the connection</u>  | ertificate must match the               | DataPower appliance host name OK Cancel                            |                     |
| 7 What is new in V7.5 – WebSphere DataPower Int         | egration                                                   |                                         | © 2                                                                | 011 IBM Corporation |

This slide describes operations that you can perform in the Appliances tab.

When you open the DataPower Appliances view the first time, the Appliances tab provides a link New DataPower appliance... that allows you to define a connection to an existing DataPower appliance. Clicking this link launches New DataPower Appliance dialog. Alternatively, you can click the icon on the right as shown in the screen capture on the slide to launch this dialog. You can specify connection properties including login credentials in this dialog. The appliance definition is then displayed in the Appliances tab. Once an appliance definition is created, the New DataPower appliance link is no longer available. You can create additional definitions by using the pop-up menu on the definition displayed in the tab or the icon. Subsequent slides describe what actions you can perform on an appliance definition displayed in this tab.

|                                                                     |                                                                                                    | IBM                    |
|---------------------------------------------------------------------|----------------------------------------------------------------------------------------------------|------------------------|
| DataPower a                                                         | ppliances view – Appliances tab (2 of 3)                                                                                                    |                        |
|                                                                     | DataPower<br>Appliance Editor                                                                                                    |                        |
| 🚍 DataPower Appliance Editor                                        |                                                                                                    |                        |
| Appliance Definition                                                |                                                                                                    | ^                      |
| Specify the name of the DataPower<br>Appliance name: dp12.dp.rtp.ra | appliance.<br>leigh.ibm.com                                                                                                    | -                      |
| Enter the connection settings for the                               | e DataPower appliance.                                                                                                    |                        |
| Host name:                                                          | dp12.dp.rtp.raleigh.ibm.com                                                                                                    |                        |
| XML Management Interface port:                                      | 5550                                                                                                    |                        |
| Web Management Service port:                                        | 8080                                                                                                    | ~                      |
| Appliance Definition                                                | hind .                                                                                                    |                        |
| Task Flows 🙆 Build Activities                                       | 🛛 Properties 🔝 Problems 👔 Server Logs 👫 Servers 🥽 DataPower Appliances 🛛                                                                                            | 🚔 🧇 🗖 🗖                |
| Appliances Transfer Files                                           |                                                                                                    |                        |
| Applance Name A                                                     | Host Name     XML Management Ingerta     Firmware Version       dp12_de data slotek & sex conce     ESC     XI50.3.8.2.0       Modelte     Copen     Launch Console |                        |
| 8 What                                                              | is new in V7.5 – WebSphere DataPower Integration                                                                                                    | © 2011 IBM Corporation |

To view or modify the appliance definition, right-click it and select the Open option. The DataPower Appliance editor opens as shown in the screen capture on the slide. You can modify the name or connection settings in this editor.

You can add additional appliance definitions by using the New DataPower appliance menu option or the icon. All the appliance definitions that you create are displayed in the Appliances tab.

To delete an appliance definition, right-click and select the Delete option.

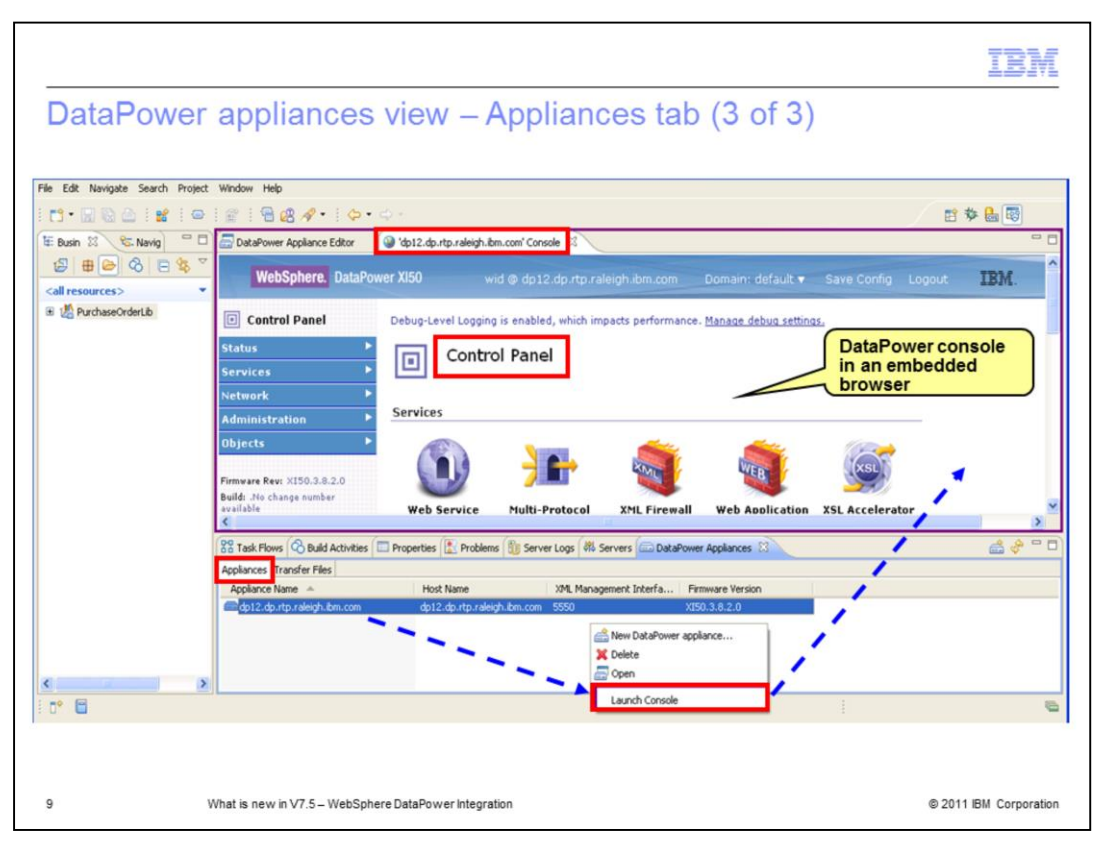

You can access the DataPower console for an appliance by using the Launch Console menu option. The console is launched in an embedded browser in Integration Designer.

| transfer Integration Developer and DataPower Appliance sphere Integration Developer Power litrary: PurchaseOrderLb                                                                                                    | er reg<br>between WebSphere Integration Developer<br>rary: PurchaseOrderLb WebSphere DataPower Appliance<br>rary: PurchaseOrderLb New Library<br>PurchaseOrderLb/<br>tctory<br>PurchaseOrderLb/<br>Browse<br>Size Modified Date<br>Size Modified Date<br>Size Modifi                                                                                                    |                                                                                                    | Transfer Clas                    |                |                                         |                  |                                         |                                                                                                    |                  |        |
|----------------------------------------------------------------------------------------------------|----------------------------------------------------------------------------------------------------|----------------------------------------------------------------------------------------------------|----------------------------------|----------------|-----------------------------------------|------------------|-----------------------------------------|----------------------------------------------------------------------------------------------------|------------------|--------|
| iphere Integration Developer Power library: PurchaseOrderLb  New Library  Mew Library  Mew Library                                                                                                    | Integration Developer  rary: ParchaseOrderLb  New Library ParchaseOrderLb  New Library                                                                                                    | c01103                                                                                                    | isfer Files between Web          | Sphere Integra | ation Developer and DataPower Appliance |                  |                                         |                                                                                                    |                  |        |
| Power library: PurchaseOrderLib New Library Applance: dp12.dp.rtp.raleigh.ibm.com Power library Applance: dp12.dp.rtp.raleigh.ibm.com Power library Donain: default Power Donain: default Power Power library book: PurchaseOrderLib/ Browse Power library Power library Pow                                                                                                    | rary: PurchaseOrderLb                                                                                                    | s between WebSphere Integration Developer and DataPower Appliance                                                                                                    | ebSphere Integration De          | eveloper       |                                         |                  | WebSphere Dal                           | aPower Appliance                                                                                               |                  |        |
| Afer Directory     Domain:     default            Size Modified Date         order.wsdl         1581         12/5/10 10:34:         order.wsdl         1581         12/5/10 10:34:         Transfer Al >>         Transfer Al                                                                                                    | bonain: default<br>Root directory: local:<br>PurchaseOrderLb/<br>Browse<br>Size Modified Date<br>d 1581 12/5/10 10:34:<br>d 1573 12/5/10 10:34:<br>Donain: default<br>PurchaseOrderLb/<br>Browse<br>Pransfer Directory<br>Browse<br>Pransfer Directory<br>Browse<br>Pransfer Directory<br>Browse<br>Pransfer Directory<br>Browse<br>Pransfer Directory<br>Browse<br>Pransfer Directory<br>Browse<br>Pransfer Directory<br>Browse<br>Pransfer Directory<br>Browse<br>Pransfer Directory<br>Browse<br>Pransfer Directory<br>Browse<br>Pransfer Directory<br>Browse<br>Pransfer Directory<br>Browse<br>Pransfer Directory<br>Browse<br>Browse<br>Browse<br>Browse<br>Browse<br>Browse<br>Browse<br>Browse<br>Browse<br>Browse<br>Browse<br>Browse<br>Browse<br>Browse<br>Browse<br>Browse<br>Browse<br>Browse<br>Browse<br>Browse<br>Blc.Domain<br>Blc.Domain<br>Blc.Do                                                                                                    | s between WebSphere Integration Developer and DataPower Appliance e Integration Developer WebSphere DataPower Appliance                                                                                                    | ataPower library: Purchase       | eOrderLib      | New Library                             |                  | Applance:                               | dp12.dp.rtp.raleigh.ibm.co                                                                                     | m                | ×      |
| Siler Directory     Fransfer Directory       Image: Size Modified Date     Browse       Order.wsd     1581       12/5/10 10:34:     Transfer Al >>                                                                                                    | Size     Modified Date       d     1581       125/510 10:34:       573       125/510 10:34:                                                                                                    | s between WebSphere Integration Developer and DataPower Appliance e Integration Developer WebSphere DataPower Appliance Ibrary: PurchaseOrderLb New Library Accience: do12.do.rto.raieigh.tm.com                                                                                                    |                                  |                |                                         |                  | Domain:                                 | default                                                                                                    |                  | v ]    |
| afer Directory                                                                                                    | ectory PurchaseOrderLb/ Provise  Size Modified Date OR 1581 12/5/10 10:34: 1573 12/5/10 10:34: 1573 12/5/10 10:34: 2016 12/5/10 10:34: 2016 22/5/10 10:34: Transfer Al >> Transfer Al >> Transfer > Transfer >                                                                                                    | s between WebSphere Integration Developer and DataPower Appliance e Integration Developer WebSphere DataPower Appliance Ibrary: PurchaseOrderLb New Library Appliance: default Demain: default                                                                                                    |                                  |                |                                         |                  | Root directory:                         | local:                                                                                                    |                  |        |
| Charles offectury     Drag, and provide and provide                                                                                                    | Drag<br>and<br>Drog<br>and         Drag<br>and<br>Drog<br>Drog<br>Drog<br>Drog<br>Drog<br>Drog<br>Drog<br>Drog                                                                                                    | s between WebSphere Integration Developer and DataPower Appliance e Integration Developer Ubrary: PurchaseOrderLb WebSphere DataPower Appliance Domain: defaut WebSphere DataPower Appliance                                                                                                    | ansfer Directory                 |                |                                         | -                | Transfer Direct                         | 0.00                                                                                                    |                  |        |
| PurchaseOrderLb/         Browse         Dropi         Image: Constraint of the second second seco                                                                                                    | Size         Modified Date         Provise         Dropi         Is cal:         Browse           dl         1581         12/5/10 10:34:         0         29746000         auspert           dl         1701         12/5/10 10:34:         Transfer All >>         auspert           2016         12/5/10 10:34:         Transfer >         BBL_Domain                                                                                                    | s between WebSphere Integration Developer and DataPower Appliance e Integration Developer library: PurchaseOrderLb  New Library Applance: Domain: default Root dectory: local:                                                                                                    |                                  |                |                                         | Drag             |                                         |                                                                                                    |                  |        |
| sine         Size         Modified Date         Name         Size         Modified Date           vsit         order.wsdl         1581         12/5/10 10:34:         Transfer All >>         Date         Date <t< th=""><th>Size         Modified Date         Name         Size         Modified Date           d         1581         12/5/10 10:34:         Image: Comparison of the state of the state</th><th>s between WebSphere Integration Developer and DataPower Appliance e Integration Developer library: PurchaseOrderLb  VebSphere DataPower Appliance defaut pomain: defaut v library. library. libr</th><th>PurchaseOrderL</th><th>Jb/</th><th>Browse</th><th>Drop</th><th>1 1 4 1 4 4 1 4 1 4 1 4 1 4 1 4 1 4 1 4</th><th>local:</th><th></th><th>Browse</th></t<> | Size         Modified Date         Name         Size         Modified Date           d         1581         12/5/10 10:34:         Image: Comparison of the state of the state                                                                                                    | s between WebSphere Integration Developer and DataPower Appliance e Integration Developer library: PurchaseOrderLb  VebSphere DataPower Appliance defaut pomain: defaut v library. library. libr                                                                                                    | PurchaseOrderL                   | Jb/            | Browse                                  | Drop             | 1 1 4 1 4 4 1 4 1 4 1 4 1 4 1 4 1 4 1 4 | local:                                                                                                    |                  | Browse |
| xst:                                                                                                    | dl 1581 12/5/10 10:34:<br>d 1701 12/5/10 10:34:<br>Transfer Al >><br>2016 12/5/10 10:34:<br>Transfer ><br>Castronomic<br>Castronomic<br>Cas                                                                                                    | s between WebSphere Integration Developer and DataPower Appliance e Integration Developer likrary: PurchaseOrderLb WebSphere DataPower Appliance defaut PurchaseOrderLb PurchaseOrderLb Browse PurchaseOrderLb Browse Purcha                                                                                                    | Name A                           | Size           | Modified Date                           | OR               | Name 🔺                                  | Size                                                                                                    | Modified Date    | ^      |
| order.xsd 1701 12/5/10 10:40 Transfer AI >>                                                                                                    | d     1701     12/5/10 10:40     Transfer All >>       1573     12/5/10 10:34     Transfer >       2016     12/5/10 10:34     Transfer >                                                                                                    | s between WebSphere Integration Developer and DataPower Appliance e Integration Developer likrary: PurchaseOrderLb WebSphere DataPower Appliance Appliance default Pomain: default Pomain: default Pomain: default Pomain: Domain: default Pomain: Domain: default Pomain: Domain: default Pomain: Domain: default Pomain: Domain: default Pomain: Domain: Domain: default Pomain: Domain: Domain: default Pomain: Domain: Domain: Domain: default Pomain: Domain: Dom                                                                                                    | St xst                           | 1581           | 12/5/10 10-34                           | T .              | 29748DDD                                |                                                                                                    |                  |        |
|                                                                                                    | 1573 12/5/10 10:34:<br>2016 12/5/10 10:34: Transfer ><br>BBL_Domain<br>C BBL_Domain                                                                                                    | s between WebSphere Integration Developer and DataPower Appliance e Integration Developer likrary: PurchaseOrderLb  Vew Library PurchaseOrderLb/ Progs Size Modified Date CR Size Modified Date CR                                                                                                    | order.xsd                        | 1701           | 12/5/10 10:40:                          | Transfer All >>  | ausperf                                 |                                                                                                    |                  |        |
| po.wsd 1573 12/5/10 10:34:                                                                                                    | 2016 12/5/10 10:34:                                                                                                    | s between WebSphere Integration Developer and DataPower Appliance e Integration Developer likrary: PurchaseOrderLb WebSphere DataPower Appliance  Appliance: dof2.do.rtp.raleigh.ibm.com  Domain: dofault  Appliance: dof2.do.rtp.raleigh.ibm.com  Image: Domain: dofault  Protectory PurchaseOrderLb/ Browse  Size Modified Date  Rowse  Size Modified Date  Rowse  Image: Display 12/5/10 10:34:  red 1581 12/5/10 10:34:  red 1581 12/5/10 10:34:  red 1581 12/5/10 10:34:  red 1581 12/5/10 10:34:  red 1581 12/5/10 10:34:                                                                                                    | po.wsdl                          | 1573           | 12/5/10 10:34:                          |                  | BBL Domain                              | ŕ.                                                                                                    |                  |        |
| po.xsd 2016 12/5/10 10:34:                                                                                                    |                                                                                                    | s between WebSphere Integration Developer and DataPower Appliance e Integration Developer likrary: PurchaseOrderLb WebSphere DataPower Appliance  Applance: dof2.dp.rtp.raleigh.dm.com  Domain: default  Root dectory: boal:  rectory  PurchaseOrderLb/ Browse  Size Modified Date  Root Size Modified Date  Root Size Root Size Root Size Ro                                                                                                    | po.xsd                           | 2016           | 12/5/10 10:34:                          | Transfer >       | Bloomberg                               |                                                                                                    |                  |        |
| PurchaseOrderModule 1194 12/5/10 10:34:                                                                                                    | OrderModule 1194 12/5/10 10:34: Content of Content of Conte                                                                                                    | s between WebSphere Integration Developer and DataPower Appliance<br>e Integration Developer<br>Ibrary: PurchaseOrderLb                                                                                                    | PurchaseOrderModule              | 1194           | 12/5/10 10:34:                          |                  | 🗀 demo                                  |                                                                                                    |                  |        |
| << Transfer All                                                                                                    | d d Tean day Al                                                                                                    | s between WebSphere Integration Developer<br>e Integration Developer<br>likrary: PurchaseOrderLb V New Library<br>PurchaseOrderLb/ Portsec<br>Size Modified Date<br>sol 1581 12/5/10 10:34:<br>sol 2016 12/5/10 10:34:<br>sol 1001 12/5/10 10:34:<br>sol 1001 12/5/10 10:34:<br>sol 1001 12/5/10 10:34:<br>sol 1001 12/5/10 10:34:<br>sol 1001 12/5/10 10:34:<br>sol 1001 12/5/10 10:34:<br>sol 1001 12/5/10 10:34:<br>sol 1001 12/5/10 10:34:<br>sol 1001 12/5/10 10:34:<br>sol 1001 12/5/10 10:34:                                                                                                    | 4                                |                |                                         | << Transfer All  | DPServices                              |                                                                                                    | <b>`</b>         |        |
| DPServices                                                                                                    | < Iransrer All DPServices                                                                                                    | s between WebSphere Integration Developer<br>e Integration Developer<br>likray: PurchaseOrderLb V New Library<br>PurchaseOrderLb/ Prove<br>Size Modified Date V Size Modified Date V Size V Size V S                                                                                                    |                                  |                |                                         | < Transfer       | E FBB                                   |                                                                                                    | N                | _      |
| <transfer< td=""><td>&lt; transfer AU C Transfer FBB</td><td>s between WebSphere Integration Developer<br/>likrery: PurchaseOrderLb</td><td></td><td></td><td></td><td></td><td>HelloDP</td><td></td><td></td><td>×</td></transfer<>                                                                                                    | < transfer AU C Transfer FBB                                                                                                    | s between WebSphere Integration Developer<br>likrery: PurchaseOrderLb                                                                                                    |                                  |                |                                         |                  | HelloDP                                 |                                                                                                    |                  | ×      |
| DPServices                                                                                                    | << rransrer Ait DPServices                                                                                                    | s between WebSphere Integration Developer<br>e Integration Developer<br>library: PurchaseOrderLb WebSphere DataPower Appliance<br>irectory<br>PurchaseOrderLb/ Browse<br>Size Modified Date<br>Size Modified Date<br>Size Modified Date<br>Size Modified Date<br>Size Modified Date<br>Size Modified Date<br>Size Modified Date<br>CR<br>Transfer Directory<br>Transfer Al<br>Size Modified Date<br>CR<br>Transfer Al<br>Size Modified Date<br>CR<br>Size Modified Date<br>Size Modified Date<br>Size Modified Date<br>CR<br>Size Modified Date<br>Size Modified Date<br>Size |                                  |                |                                         | < Transfer       | FBB<br>HelloDP                          |                                                                                                    |                  |        |
|                                                                                                    | S Iransfer Al                                                                                                    | s between WebSphere Integration Developer and DataPower Appliance<br>e Integration Developer<br>likrary: PurchaseOrderLb New Library<br>rectory<br>PurchaseOrderLb/<br>soci 1581 12/5/10 10:34:<br>seOrderModde 1194 12/5/10 10:34:<br>seOrderModde 1194 12/5/10 10:34:                                                                                                    | 1                                |                |                                         |                  | DPServices                              |                                                                                                    | N                |        |
| DPServices                                                                                                    | << iransfer All DPServices                                                                                                    | s between WebSphere Integration Developer and DataPower Appliance<br>e Integration Developer<br>likray: PurchaseOrderLb VebSphere DataPower Appliance<br>Applance: do12.do.rtp.raleigh.lbm.com<br>Domain: default VebSphere DataPower Appliance<br>Applance: do12.do.rtp.raleigh.lbm.com<br>Domain: default VebSphere DataPower Appliance<br>Integration Developer<br>Integration Developer<br>PurchaseOrderLb/<br>Size Modified Date<br>None Size Modified Date<br>None Size Modified Date<br>None Size Modified Date<br>None Size Modified Date<br>None Size Modified Date<br>None Size Modified Date<br>None Size Modified Date<br>None Size Modified Date<br>None Size Modified Date<br>CR<br>Intersfer All Size Modified Date<br>CR<br>Intersfer All Size Modified Date<br>CR<br>Intersfer All Size Modified Date<br>CR<br>Intersfer All Size Modified Date<br>CR<br>Intersfer All Size Modified Date<br>CR<br>Intersfer All Size Modified Date<br>CR<br>Intersfer All Size Modified Date<br>CR<br>Intersfer All Size Modified Date<br>CR<br>Intersfer Size Modified Date<br>CR<br>Intersfer Size Modifie                                                 |                                  |                |                                         | < Transfer       | E FBB                                   |                                                                                                    | Ν                |        |
|                                                                                                    |                                                                                                    | s between WebSphere Integration Developer<br>I Itegration Developer<br>I Iterary: PurchaseOrderLb VebSphere DataPower Appliance<br>Applance: db12.dp.rtp.raieigh.lm.com<br>Donain: defait<br>Root directory: bical:<br>Transfer Directory<br>PurchaseOrderLb/<br>Size Modified Date<br>Size Modified Date<br>Size                                                        |                                  |                |                                         | < Transfer       | Chillion                                |                                                                                                    |                  |        |
|                                                                                                    |                                                                                                    | s between WebSphere Integration Developer<br>e Integration Developer<br>library: PurchaseOrderLb New Library<br>rectory<br>PurchaseOrderLb/<br>Size Modified Date<br>seCrderModule 1194 12/5/10 10:34<br>seCrderModule 1194 12/5/10 10:34                                                                                                    |                                  |                |                                         | < Transfer       | CHelopo                                 |                                                                                                    |                  | -      |
| DPServices                                                                                                    | C< transfer All                                                                                                    | s between WebSphere Integration Developer<br>e Integration Developer<br>library: PurchaseOrderLb VerdseOrderLb VerdseO                                                                                                    |                                  |                |                                         | < Transfer       | HeloDP                                  |                                                                                                    |                  | -      |
| DPServices                                                                                                    | << rransfer All DPServices                                                                                                    | s between WebSphere Integration Developer<br>e Integration Developer<br>library: PurchaseOrderLb                                                                                                    | 1                                |                |                                         | < Transfer       | E FBB                                   |                                                                                                    | Ν                |        |
| DPServices                                                                                                    | << rransrer All DPServices                                                                                                    | s between WebSphere Integration Developer<br>e Integration Developer<br>likrery: PurchaseOrderLb                                                                                                    | 1                                |                |                                         | a thready        | FBB                                     |                                                                                                    | N                |        |
| CC Transfer All                                                                                                    | A d Transfer M                                                                                                    | s between WebSphere Integration Developer and DataPower Appliance e Integration Developer library: PurchaseOrderLb WebSphere DataPower Appliance Domain: default Appliance: dp12.dp.rtp.rainigh.bm.com Domain: default Rott drectory: Note Transfer Directory PurchaseOrderLb/ Store Modified Date Name Store Modified Date Name Store Modified Date Name Store Modified Date Name Store Modified Date Name Store Modified Date Name Store Modified Date Name Store Modified Date Name Store Modified Date Name Store Modified Date Name Store Modified Date Store Modified Date Transfer AI>> Transfer AI>> Transfer J Bionomain Bionomain Bionom                                                                                                    | 1                                |                |                                         | << Transfer All  | DPServices                              |                                                                                                    | <b>`</b>         |        |
| << Transfer All Contract All Contract All Co                                                                                                    | A difference of the second second s                                                                                                    | s between WebSphere Integration Developer<br>e Integration Developer<br>library: PurchaseOrderLb VebSphere DataPower Appliance<br>library: PurchaseOrderLb VebSphere DataPower Appliance<br>Appliance: do12.do+tp.raisigh.bm.com<br>Donain: defis.k<br>Root directory: book:<br>rectory<br>PurchaseOrderLb/<br>Size Modified Date<br>Size Modified Date<br>Size Modified Date<br>Size Modified Date<br>Size Modified Date<br>Size Modified Date<br>Transfer Al>><br>Transfer Al>><br>Transfer Al>><br>Transfer Al>><br>Transfer Al>><br>Transfer Directory<br>PurchaseOrderLb/<br>Browse                                                                                                    |                                  |                |                                         | << Transfer All  | DPServices                              |                                                                                                    |                  |        |
| cc Trander Al                                                                                                    | and a second second sec                                                                                                    | s between WebSphere Integration Developer<br>e Integration Developer<br>library: PurchaseOrderLb VebSphere DataPower Appliance<br>branzy: PurchaseOrderLb VebSphere DataPower Appliance<br>Appliance: dp12.dp.rtp.raligh.bm.com<br>Domain: default VebSphere DataPower Appliance<br>Domain: default VebSphere DataPower Appliance<br>Domain: default VebSphere DataPower Appliance<br>Domain: default VebSphere DataPower Appliance<br>Domain: default VebSphere DataPower Appliance<br>Transfer Directory<br>Name Size Modified Date<br>Size Modified Date<br>Size Modi                                                                         | gradienderhodde_n                |                | setal to toro time                      | << Transfer All  | CODEconico                              |                                                                                                    |                  |        |
| PurchaseUndermodule 1194 12/5/10 10:34:                                                                                                    | Urgempoue 1194 12(5)10 10/34:                                                                                                    | s between WebSphere Integration Developer<br>e Integration Developer<br>likrery: PurchaseOrderLb                                                                                                    | <pre># PurchaseOrderModule</pre> | 1194           | 12/5/10 10:34:                          | CC Transfer All  | demo                                    |                                                                                                    |                  |        |
| PurchaseOrderModule 1194 12/5/10 10:34:                                                                                                    | x0rderModule 1194 12/5/10 10:34:                                                                                                    | s between WebSphere Integration Developer<br>e Integration Developer<br>library: PurchaseOrderLib New Library<br>rectory<br>PurchaseOrderLib/<br>scie<br>1581 12/5/10 10:34:<br>sd 1701 12/5/10 10:34:<br>1 2573 12/5/10 10:34:<br>1 2016 12/5/10 10:34:<br>1 2016 12/5/10 10:34:                                                                                                    | PurchaseOrderModule              | 1194           | 12/5/10 10:34:                          |                  | C demo                                  |                                                                                                    |                  |        |
| Dimhaca0inderModela 1194 12/5/10.10-34-                                                                                                    | OrderModela 1104 12/5/10 10-24                                                                                                    | s between WebSphere Integration Developer<br>Integration Developer<br>Ibrary: PurchaseOrderLb New Library<br>PurchaseOrderLb/ Browse<br>PurchaseOrderLb/ Browse<br>Size Modified Date<br>size Modified Date<br>Integration Developer<br>PurchaseOrderLb/ Browse<br>Size Modified Date<br>Integration Developer<br>PurchaseOrderLb/ Browse<br>Size Modified Date<br>Integration Developer<br>PurchaseOrderLb/ Browse<br>Size Modified Date<br>Integration Developer<br>PurchaseOrderLb/ Browse<br>Integration Developer<br>PurchaseOrderLb/ Browse<br>Integration Developer<br>PurchaseOrderLb/ Browse<br>Integration Developer<br>PurchaseOrderLb/ Browse<br>Integration Developer<br>PurchaseOrderLb/ Browse<br>Integration Developer<br>PurchaseOrderLb/ Browse<br>Integration Developer<br>PurchaseOrderLb/ Browse<br>Integration Developer<br>PurchaseOrderLb/ Browse<br>Integration Developer<br>PurchaseOrderLb/ Browse<br>Integration Developer<br>PurchaseOrderLb/ Browse<br>Integration Developer<br>PurchaseOrderLb/ Browse<br>Integration Developer<br>PurchaseOrderLb/ Browse<br>Integration Developer<br>PurchaseOrderLb/ Browse<br>PurchaseOrderLb/ Browse<br>PurchaseOrderLb/                                                                                                    | DurchaceOrderModule              | 1194           | 12/5/10 10:34                           |                  | Odemo                                   |                                                                                                    |                  |        |
| po.xsd 2016 12/5/10 10:34:                                                                                                    |                                                                                                    | s between WebSphere Integration Developer<br>e Integration Developer<br>library: PurchaseOrderLb VebSphere DataPower Appliance<br>integration Developer<br>library: PurchaseOrderLb VebSphere DataPower Appliance<br>Domain: default VebSphere DataPower Appliance<br>Domain: default VebSphere DataPower Appliance<br>Not directory: block:<br>VebSphere DataPower Appliance<br>Not directory: block:<br>VebSphere DataPower App                                                                                                    | po.xsd                           | 2016           | 12/5/10 10:34:                          |                  | Bloomberg                               |                                                                                                    |                  |        |
| no.xsd 2016 12/5/10.10:34:                                                                                                    |                                                                                                    | s between WebSphere Integration Developer and DataPower Appliance e Integration Developer likrary: PurchaseOrderLb WebSphere DataPower Appliance Domain: default Root directory: PurchaseOrderLb/ Promse Size Modified Date OR Transfer Directory Name Size Modified Date OR Transfer Al>> Transfer Al>> Transfer Al>                                                                                                    | po.xsd                           | 2016           | 12/5/10 10:34:                          | Iransrer >       | Bioomberg                               |                                                                                                    |                  |        |
| powsoi 1973 12/5/10 10:39: Transfer >                                                                                                    | 2016 12/5/10 10:34: Disomberg                                                                                                    | s between WebSphere Integration Developer<br>e Integration Developer<br>library: PurchaseOrderLb New Library<br>rectory<br>PurchaseOrderLb/<br>Size Modified Date<br>Size Modified Date<br>Size Modified Date<br>Size Modified Date<br>PurchaseOrderLb/<br>Size Modified Date<br>Size Modified Date<br>Size Modifie                                                      | ] po.wsai                        | 15/3           | 12/5/10 10:34:                          | Transfer >       | BBL_Domain                              |                                                                                                    |                  |        |
| po.wsd 1573 12/5/10 10:34:                                                                                                    | 2016 12/5/10 10:34: Transfer >                                                                                                    | s between WebSphere Integration Developer<br>e Integration Developer<br>library: PurchaseOrderLb WebSphere DataPower Appliance<br>Applance: do12.do.rtp.raiegh.bm.com<br>Domain: default<br>Root directory: book<br>rectory<br>PurchaseOrderLb/<br>Size Modified Date<br>Size Modified Date<br>Size Modified Date<br>Size Modified Date<br>Size Modified Date<br>Size Modified Date<br>Root Size Modified Date<br>Root Size Size Modified Date<br>Root Size Size Size Modified Date<br>Root Size Size Size Size Size Size Size Size                                                                                                    | po.wsd                           | 1573           | 12/5/10 10:34:                          |                  | BBL Domain                              | í -                                                                                                    |                  |        |
|                                                                                                    | 1573 12/5/10 10:34: □ BBL_Domain<br>2016 12/5/10 10:34: □ Transfer > □ BBL_Domain<br>□ Bloomberg                                                                                                    | s between WebSphere Integration Developer and DataPower Appliance e Integration Developer Ubrary: PurchaseOrderLb WebSphere DataPower Appliance Appliance:                                                                                                    | in order.xsd                     | 1/01           | 12/0/10 10:40:                          |                  | ausperr                                 |                                                                                                    |                  |        |
|                                                                                                    | 1573 12/5/10 10:34:<br>2016 12/5/10 10:34: Transfer > □Boomberg                                                                                                    | s between WebSphere Integration Developer and DataPower Appliance e Integration Developer library: PurchaseOrderLb WebSphere DataPower Appliance Applance: db12.db.rtp.raleigh.ibn.com Donain: defisit Root directory: Donain: Frectory PurchaseOrderLb/ Browse Size Modified Date New Library Size Modified Date New Library Size Modified Date New Library Size Modified Date New Library Size Modified Date New Library Size Modified Date New Library Size Modified Date New Library Size Modified Date New Library Size Modified Date New Library Size Modified Date New Library Size Modified Date New Library Size Modified Date New Library Size Modified Date New Library Size Modified Date New Library Size Modified Date Size Modified Date Size Size Modified Date Size Modified Date Size Size Modified Date Size Size Size Size Size Size Size Siz                                                                                                    | order.xsd                        | 1701           | 12/5/10 10:40:                          | Transfer All >>  | ausperf                                 |                                                                                                    |                  |        |
| aros segoro tortorno                                                                                                    | 1573 125/10 10:34<br>2016 12/5/10 10:34 Transfer > □ Bloomberg                                                                                                    | s between WebSphere Integration Developer and DataPower Appliance e Integration Developer library: PurchaseOrderLb  Integration Developer library: PurchaseOrderLb  Integration Developer library: PurchaseOrderLb  Integration Developer Integration Developer Integrat                                                                                                    | order ved                        | 1701           | 12/5/10 10:40:                          | Transfer All >>  | C aucoaré                               |                                                                                                    |                  |        |
| order.xsd 1701 12/5/10 10:40:                                                                                                    | d         1701         12/5/10 10:40:         Image: Transfer All >>         image: Transfer All >>           1573         12/5/10 10:34:         Image: Transfer >>         image: Transfer >>         image: Transfer >>                                                                                                    | s between WebSphere Integration Developer and DataPower Appliance e Integration Developer likrery: PurchaseOrderLb WebSphere DataPower Appliance Applance:  dp12.dp.rtp.raisigh.ibm.com Domain:  default Root directory: book rectory PurchaseOrderLb/ Browse Size Modified Date OR Name  Size Modified Date OR Size Modified Date OR Size Size Size Size Size Size Size Size                                                                                                    |                                  | 1301           | 12/3/10 10:34:                          | Transfer All 1 1 | auc                                     |                                                                                                    |                  |        |
| order.xsd 1701 12/5/10 10:40: Transfer All >> ausperf                                                                                                    | d         1701         12/5/10 10:40:         Transfer AI >>         ausperf           1573         12/5/10 10:34:         Transfer >         BBL_Domain           2016         12/5/10 10:34:         Transfer >         Bloomberg                                                                                                    | s between WebSphere Integration Developer and DataPower Appliance e Integration Developer likrery: PurchaseOrderLb WebSphere DataPower Appliance Appliance:                                                                                                    | order.wsdl                       | 1581           | 12/5/10 10:34:                          |                  | abc                                     |                                                                                                    |                  |        |
| order.xsd 1701 12/5/10 10:40: Transfer All >> Causerf                                                                                                    | d         1701         12/5/10 10:40:         Transfer All >>         Dausperf           1573         12/5/10 10:34:         Transfer >         BBL_Domain           2016         12/5/10 10:34:         Biomberg                                                                                                    | s between WebSphere Integration Developer and DataPower Appliance e Integration Developer likrary: PurchaseOrderLb WebSphere DataPower Appliance  Appliance:                                                                                                    | ] order.wsdl                     | 1581           | 12/5/10 10:34:                          |                  | abc                                     |                                                                                                    |                  | _      |
| order.xsd 1701 12/5/10 10:40: Transfer All >>                                                                                                    | Image: Constraint of the second second sec                                                                                                    | s between WebSphere Integration Developer and DataPower Appliance e Integration Developer WebSphere DataPower Appliance WebSphere DataPower Appliance WebSphere DataPower Appliance  Appliance:                                                                                                    | order wed                        | 1581           | 12/5/10 10-34-                          | •                | Cabr                                    |                                                                                                    |                  |        |
| order.xsd 1581 12/5/10 10:34:<br>order.xsd 1701 12/5/10 10:40:<br>Transfer All >><br>ausperf                                                                                                    | ad     1581     12/5/10 10:34     i abc       bd     1701     12/5/10 10:40     Transfer Al >>       1573     12/5/10 10:34     i Bloonberg                                                                                                    | s between WebSphere Integration Developer and DataPower Appliance e Integration Developer library: PurchaseOrderLb  VebSphere DataPower Appliance dot2 dortp.raisigh.lbn.com Donain: dofauk Root directory: book rectory PurchaseOrderLb/ Browse Size Modified Date OR Name  Size Modified Date                                                                                                    | XSR                              |                |                                         | 1                | 29748000                                |                                                                                                    |                  |        |
| order.vsd 1581 12/5/10 10:34:<br>order.vsd 1701 12/5/10 10:40:<br>Transfer All >><br>wsperf                                                                                                    | adi 1581 12/5/10 10:34:<br>d 1701 12/5/10 10:40:<br>1573 12/5/10 10:34:<br>2016 12/5/10 10:34:<br>Transfer > □ abc<br>□ abc<br>□ abc | s between WebSphere Integration Developer and DataPower Appliance e Integration Developer likrary: PurchaseOrderLb WebSphere DataPower Appliance  Appliance:                                                                                                    | 🗅 xsit                           |                | P                                       | UR               | 29748DDD                                |                                                                                                    |                  |        |
| order.vsd 1581 12/5/10 10:34:<br>order.vsd 1701 12/5/10 10:40: Transfer Al >> wsperf                                                                                                    | ad     1581     12/5/10 10:34:     Image: Constraint of the second second                                                                                                    | s between WebSphere Integration Developer and DataPower Appliance e Integration Developer likrary: PurchaseOrderLb WebSphere DataPower Appliance Applance:                                                                                                    | xst                              |                |                                         | OR               | 29748000                                | 3426                                                                                                    | Prode ISG Didite | 1      |
| xsit 227746000<br>order.vsd 1581 12/5/10 10:34:<br>order.vsd 1701 12/5/10 10:40: Transfer All >>                                                                                                    | di 1581 12/5/10 10:34:<br>d 1701 12/5/10 10:34:<br>1573 12/5/10 10:34:<br>2016 12/5/10 10:34:<br>Transfer All >><br>Transfer >                                                                                                    | s between WebSphere Integration Developer and DataPower Appliance e Integration Developer likrary: PurchaseOrderLb WebSphere DataPower Appliance Appliance: dof2.dp.rtp.raleigh.ibm.com Domain: default Rott directory: btod:  rectory PurchaseOrderLb/ Browse Drag and WebSphere DataPower Appliance WebSphere DataPower Appliance Transfer Directory Browse                                                                                                    | Name 🔺                           | Size           | Modified Date                           | OP               | Name 🔺                                  | Size                                                                                                    | Modified Date    | ^      |
| xsite void 1581 12/5/10 10:34:<br>order.vsd 1701 12/5/10 10:34:<br>Transfer All >>                                                                                                    | dl         1581         12/5/10 10:34:         Image: Constraint of the second second sec                                                                                                    | s between WebSphere Integration Developer and DataPower Appliance e Integration Developer library: PurchaseOrderLb WebSphere DataPower Appliance  Appliance:                                                                                                    | Name 🔺                           | Size           | Modified Date                           | [DLob!           | Name 🔺                                  | Size                                                                                                    | Modified Date    | ^      |
| ame ▲ Size Modified Date OR 29746000<br>v:sit corder.vsd 1581 12/5/10 10:34: Transfer All >> CR 29746000<br>□ abc □ abc                                                                                                    | Size         Modified Date         Name         Size         Modified Date           dl         1581         12/5/10 10:34:         Image: Constraint of the state of the state                                                                                                    | s between WebSphere Integration Developer and DataPower Appliance e Integration Developer library: PurchaseOrderLb  VebSphere DataPower Appliance dof2.dortp.raligh.bm.com Domain: default Root drectory: btoal:  rectory Transfer Directory                                                                                                    | 😢 🔛 PurchaseOrderL               | .b/            | Browse                                  | Drop             | r 🖸 😵                                   | local:                                                                                                    |                  | Browse |
| Improve         Browse         Drop:         Improve         Browse         Browse                                                                                                    | Size         Modified Date         Provise         Drop:         Image: Color of the second second s                                                                                                    | s between WebSphere Integration Developer and DataPower Appliance e Integration Developer library: PurchaseOrderLb  VebSphere DataPower Appliance Applance: dot2.do.rtp.raleigh.bm.com                                                                                                    |                                  | 4.1            |                                         | Drag             |                                         | Terration and the second second second second second second second second second second second second second s |                  |        |
| Image: Solution of processing of the solution of the solution of the solutio                                                                                                    | PurchaseOrderLib/         Browse         Dragi<br>and<br>Dropi         is is bit office office                                                                                                    | s between WebSphere Integration Developer and DataPower Appliance e Integration Developer Ubrary: PurchaseOrderLb  New Library PurchaseOrderLb  Applance:  dp12.dp.rtp.raleigh.ibm.com  Domain:  default  Root directory:  local:                                                                                                    | ansfer Directory                 |                |                                         |                  | Transfer Direct                         | 0FV                                                                                                    |                  |        |
| sfer Directory                                                                                                    | Size         Modified Date         OR         Size         Modified Date         Browse           dl         1581         12/5/10 10:34:         OR         29748000         abc         abc           d         1701         12/5/10 10:40:         Transfer All>>         Transfer All>>         Transfer All>>         BBL_Domain           2016         12/5/10 10:34:         Transfer >         BBL_Domain         BBL_Domain                                                                                                    | s between WebSphere Integration Developer and DataPower Appliance e Integration Developer Utersy: PurchaseOrderLb New Library Applance: dot2.do.rtp.raisigh.lm.com Donain: dofauk                                                                                                    |                                  |                |                                         |                  | Root directory:                         | local:                                                                                                    |                  | ×      |
| er Directory                                                                                                    | Size     Modified Date       d     1581     12/5/10 10:34:       d     1573     12/5/10 10:34:       2016     12/5/10 10:34:                                                                                                    | s between WebSphere Integration Developer and DataPower Appliance e Integration Developer WebSphere DataPower Appliance library: PurchaseOrderLib New Library Appliance: default Operator default                                                                                                    |                                  |                |                                         |                  | Contains.                               |                                                                                                    |                  | -      |
| Directory     Root directory:     local:       PurchaseOrderLb/     Prowse     Promose       ▲     Size     Modified Date       Modified 1881     12/5/10 10:34:     Promose       r.wodd     1581     12/5/10 10:34:       r.wodd     1701     12/5/10 10:34:                                                                                                    | Size     Modified Date       d     1581     12/5/10 10:34:       1 701     12/5/10 10:34:       1 701     12/5/10 10:34:       1 701     12/5/10 10:34:       1 701     12/5/10 10:34:       1 701     12/5/10 10:34:       1 701     12/5/10 10:34:       1 701     12/5/10 10:34:       1 701     12/5/10 10:34:       1 701     12/5/10 10:34:       1 701     12/5/10 10:34:                                                                                                    | s between WebSphere Integration Developer and DataPower Appliance e Integration Developer WebSphere DataPower Appliance library: PurchaseOrderLb Vew Library Appliance: dp12.dp.rtp.raleigh.ibm.com                                                                                                    |                                  |                |                                         |                  | Domain:                                 | default                                                                                                    |                  | ×      |
| Directory:<br>PurchaseOrderLb/<br>PurchaseOrderLb/<br>PurchaseOrderL                                                                                                    | Donain:     default       ParchaseOrderLb/     Browse       Size     Modified Date       Size     Modified Date       Size     Size       Size     Modified Date       Size     Size       Size     Size       Size     Size       Size     Size       Size     Size       Size     Size       Size     Size       Size     Size       Size     Size       Size                                                                                                    | s between WebSphere Integration Developer and DataPower Appliance e Integration Developer WebSphere DataPower Appliance                                                                                                    | er library; Fulchase             | CONDENLID      | New Library                             |                  | Appliance:                              | dp12.dp.rtp.raleigh.ibm.co                                                                                     | m                | ~      |
| Applance: dp12.dp.rtp.relegib.lon.com v<br>Domain: default v<br>fer Directory<br>ifer Directory<br>if                                                                                                    | Party:     Prevolucionation     Image: state of subscreament of subscreament of subscreame                                                                                                    | s between WebSphere Integration Developer and DataPower Appliance 2 Integration Developer WebSphere DataPower Appliance                                                                                                    | Davies like sour Durchase        | eOrderi ih     | New Library                             |                  |                                         |                                                                                                    |                  |        |
| Power library: PurchaseOrderLib v New Library Applance: do12. dp. rtp.raleigh.ibm.com v<br>Donain: default v<br>Root directory: bical: v<br>for Directory<br>© PurchaseOrderLib/ Browse<br>and Drag:<br>PurchaseOrderLib/ Browse<br>Transfer Directory<br>@ @ @ @ local: Browse<br>OR<br>Transfer Directory<br>Name ▲ Size Modified Date<br>OR<br>Transfer Al >> Data<br>Drag:<br>PurchaseOrderLib/ Browse                                                                                                    | rary: PurchaseOrderLb                                                                                                    | s between WebSphere Integration Developer and DataPower Appliance                                                                                                    | bSphere Integration De           | eveloper       |                                         |                  | WebSphere Dal                           | aPower Appliance                                                                                               |                  |        |
| Sighere Integration Developer     WebSphere DataPower Appliance       Power library:     PurchaseOrderLib     New Library       Appliance:     dp12.dp.rtp.raleigh.lbm.com     Image: Domain:       default     Image: Domain:     default       Sider Directory     Image: Directory     Image: Directory       Image: And Size     Modified Date     Image: Directory       Size     Modified Date     Image: Directory       Size     Modified Date     Image: Directory       Size     Modified Date     Image: Directory       Order.wsdl     1581     12/5/10 10:34:       Order.wsdl     1581     12/5/10 10:34:       Order.wsdl     1701     12/5/10 10:40:                                                                                                    | Integration Developer  Integration Developer                                                                                                    |                                                                                                    | fer Files between Web!           | Sphere Integra | ation Developer and DataPower Appliance | •                |                                         |                                                                                                    |                  |        |
| rr Files between WebSphere Integration Developer and DataPower Appliance<br>Siphere Integration Developer Power library: PurchaseOrderLb New Library Power library: PurchaseOrderLb New Library Power library: PurchaseOrderLb New Library Power library: PurchaseOrderLb New Library Power library: PurchaseOrderLb New Library Power library: PurchaseOrderLb New Library Power library: PurchaseOrderLb New Library Power library: PurchaseOrderLb New Library Power library: PurchaseOrderLb New Library Power library Power library.                                                                                                    | between WebSphere Integration Developer and DataPower Appliance<br>Integration Developer rary: ParchaseOrderLb  New Library ParchaseOrderLb  New Library ParchaseOrderLb  New Library  ParchaseOrderLb  New Library  Parchas                                                                                                    | ster nes                                                                                                    | es Transfer Hies                 |                |                                         |                  |                                         |                                                                                                    |                  |        |

The Transfer Files tab has two panels. The panel on the left, IBM Integration Designer panel, shows Integration Designer artifacts. You can select the DataPower Library, the location to use for file transfer and files for uploading to DataPower Appliance in this panel. When uploading files, validation is done to ensure that XSL Transformations are supported by the firmware on the appliance. Files that have XSL transformations that are not supported by the firmware level are not uploaded to the appliance.

The panel on the right, WebSphere DataPower Appliance panel, allows you to select a DataPower Appliance, specify the location to use for file transfer and files for downloading to Integration Designer in this panel.

For transferring, you can drag the selected files from one panel to another or use the transfer buttons between the two panels. Select the Overwrite existing resources without warning option if you want to overwrite existing files automatically during the transfer operation.

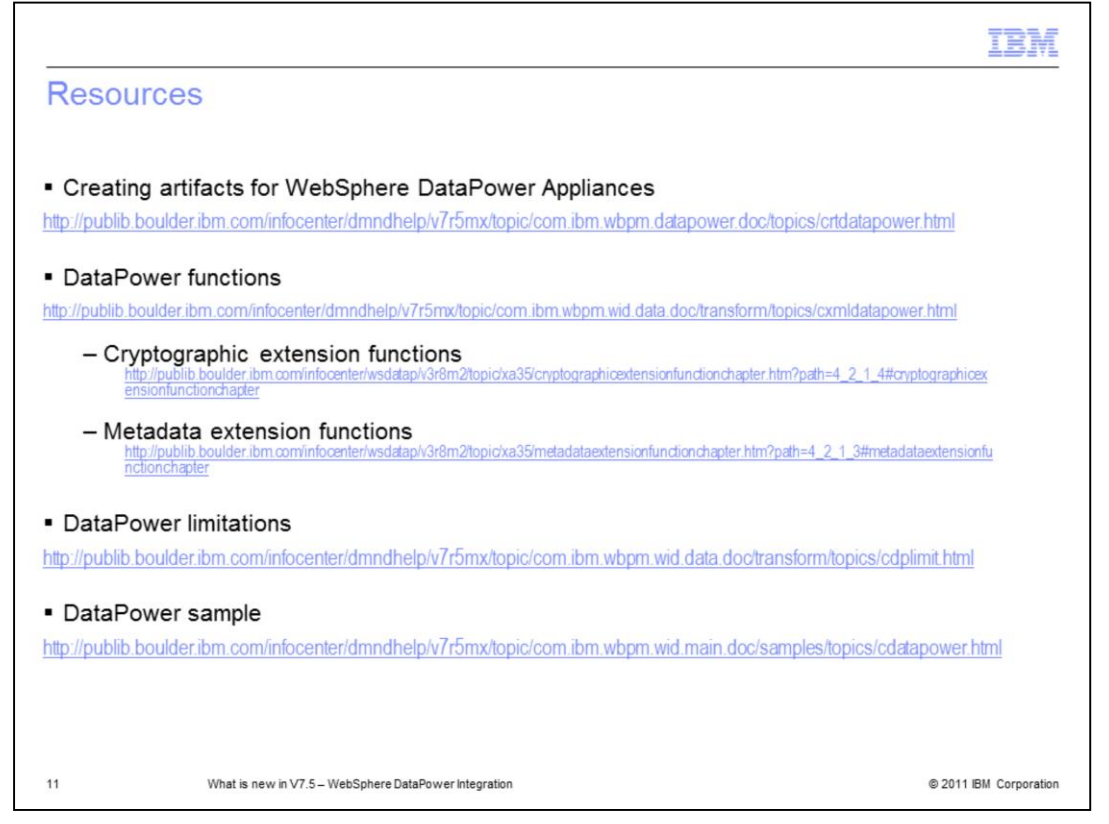

Refer to the product information center for details on this feature. This slide provides links to useful topics for the same.

|                                                                                                    | IBM                    |
|----------------------------------------------------------------------------------------------------|------------------------|
| Summary                                                                                                    |                        |
|                                                                                                    |                        |
|                                                                                                    |                        |
| <ul> <li>DataPower users can use XML mapping function in Integration Designer to devel<br/>transformations that can be run on a DataPower appliance</li> </ul>                | op XSL                 |
| <ul> <li>Artifacts can be transferred between Integration Designer and a DataPower appli<br/>within Integration Designer – no need to go to administrative console</li> </ul> | ance from              |
|                                                                                                    |                        |
|                                                                                                    |                        |
|                                                                                                    |                        |
|                                                                                                    |                        |
|                                                                                                    |                        |
|                                                                                                    |                        |
|                                                                                                    |                        |
| 12 What is new in V7.5 – WebSphere DataPower Integration                                                                                                    | © 2011 IBM Corporation |
| 12 What is new in V7.5 - websphere batarower integration                                                                                                    | © 2011 IBM Corporation |

In today's presentation, you were introduced to IBM Integration Designer integration with WebSphere DataPower. You learned about how DataPower users can use the existing XML mapping functionality in Integration Designer along with the extension functions within DataPower to develop XSL transformations that can be run on a DataPower appliance. You also learned about how artifacts can be transferred between Integration Designer and DataPower appliance without going to administrative console.

| IBA                                                                                                    |
|----------------------------------------------------------------------------------------------------|
| Trademarks, disclaimer, and copyright information                                                                                                    |
|                                                                                                    |
| IBM, the IBM logo, ibm.com, and WebSphere are trademarks or registered trademarks of International Business Machines Corp., registered in many<br>jurisdictions worldwide. Other product and service names might be trademarks of IBM or other companies. A current list of other IBM trademarks is<br>available on the Web at " <u>Copyright and trademark information</u> " at http://www.ibm.com/legal/copytrade.shtml                                                                                                    |
| THE INFORMATION CONTAINED IN THIS PRESENTATION IS PROVIDED FOR INFORMATIONAL PURPOSES ONLY, in the United States, other countries, or both.                                                                                                    |
| THE INFORMATION CONTAINED IN THIS PRESENTATION IS PROVIDED FOR INFORMATIONAL PURPOSES ONLY. WHILE EFFORTS WERE<br>MADE TO VERIFY THE COMPLETENESS AND ACCURACY OF THE INFORMATION CONTAINED IN THIS PRESENTATION, IT IS PROVIDED<br>"AS IS" WITHOUT WARRANTY OF ANY KIND, EXPRESS OR IMPLIED. IN ADDITION, THIS INFORMATION IS BASED ON IBM'S CURRENT<br>PRODUCT PLANS AND STRATEGY, WHICH ARE SUBJECT TO CHANGE BY IBM WITHOUT NOTICE. IBM SHALL NOT BE RESPONSIBLE FOR<br>ANY DAMAGES ARISING OUT OF THE USE OF, OR OTHERWISE RELATED TO, THIS PRESENTATION OR ANY OTHER DOCUMENTATION.<br>NOTHING CONTAINED IN THIS PRESENTATION IS INTENDED TO, NOR SHALL HAVE THE EFFECT OF, CREATING ANY WARRANTIES OR<br>REPRESENTATIONS FROM IBM (OR ITS SUPPLIERS OR LICENSORS). OR ALTERING THE TERMS AND CONDITIONS OF ANY AGREEMENT<br>OR LICENSE GOVERNING THE USE OF IBM PRODUCTS OR SOFTWARE. |
| © Copyright International Business Machines Corporation 2010. All rights reserved.                                                                                                    |
|                                                                                                    |
|                                                                                                    |
|                                                                                                    |
|                                                                                                    |